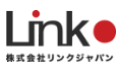

# HomeLink アイシンエネファーム マニュアル

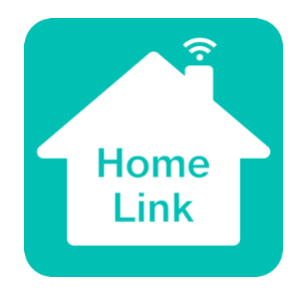

アプリ Ver15

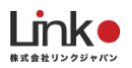

|    | 目次                                     |     |  |  |  |
|----|----------------------------------------|-----|--|--|--|
| 1. | セットアップの前に                              | . 3 |  |  |  |
|    | ユーザー様にご用意いただくもの                        | 3   |  |  |  |
|    | Wi-Fi ルーターの設定を確認                       | 3   |  |  |  |
| 2. | 初期設定                                   | . 4 |  |  |  |
|    | アプリのインストール                             | 4   |  |  |  |
|    | HomeLink アカウントを登録する                    | 5   |  |  |  |
|    | アイシンエネファームを連携する ※ご利用者(入居者)さまでの登録となります。 | 6   |  |  |  |

※アプリ画面の文言等については作成時点のものとなります。予めご了承ください。

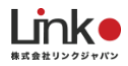

# 1.セットアップの前に

### ユーザー様にご用意いただくもの

- ●常時接続できる Wi-Fi 環境(2.4GHz 帯)
- ●スマートフォン(パソコンではご使用いただけません)

## Wi-Fi ルーターの設定を確認

以下の設定項目をご確認ください。

| 項目              | 設定            | 備考                          |
|-----------------|---------------|-----------------------------|
| 2.4GHz 带        | 有効            | セットアップ時のみ 2.4GHz にする必要があります |
| パスワード(暗号化キー)    | 半角英数字のみ使<br>用 | 32 桁以上は対応していません             |
| 認証方式            | WPA/WPA2      | WEP には対応していません              |
| MAC アドレスフィルタリング | 無効            |                             |
| IP アドレス         | 自動割り当て        |                             |
| プライバシーセパレータ     | 無効            | ※を確認ください                    |

※プライバシーセパレータについて

ルーターのメーカーや機種により、[AP 隔離] [SSID セパレータ] [AP アイソレーション] [ネットワーク分離]と表示の場合もあります。

有効になると、ルーターを介してスマホと本製品と通信できないため、無効にする必要があります。

※モバイルルーターをお使いの場合

Wi-Fi 暗号化強化 (PMF)という項目が ON になっている場合は、OFF にご変更ください。

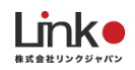

# 2. 初期設定

# アプリのインストール

以下の QR コードを読み込むか、ストアにて「HomeLink」と検索し、「HomeLink(ホームリンク)」アプリ(無料) をインストールしてください。

#### [iOS]

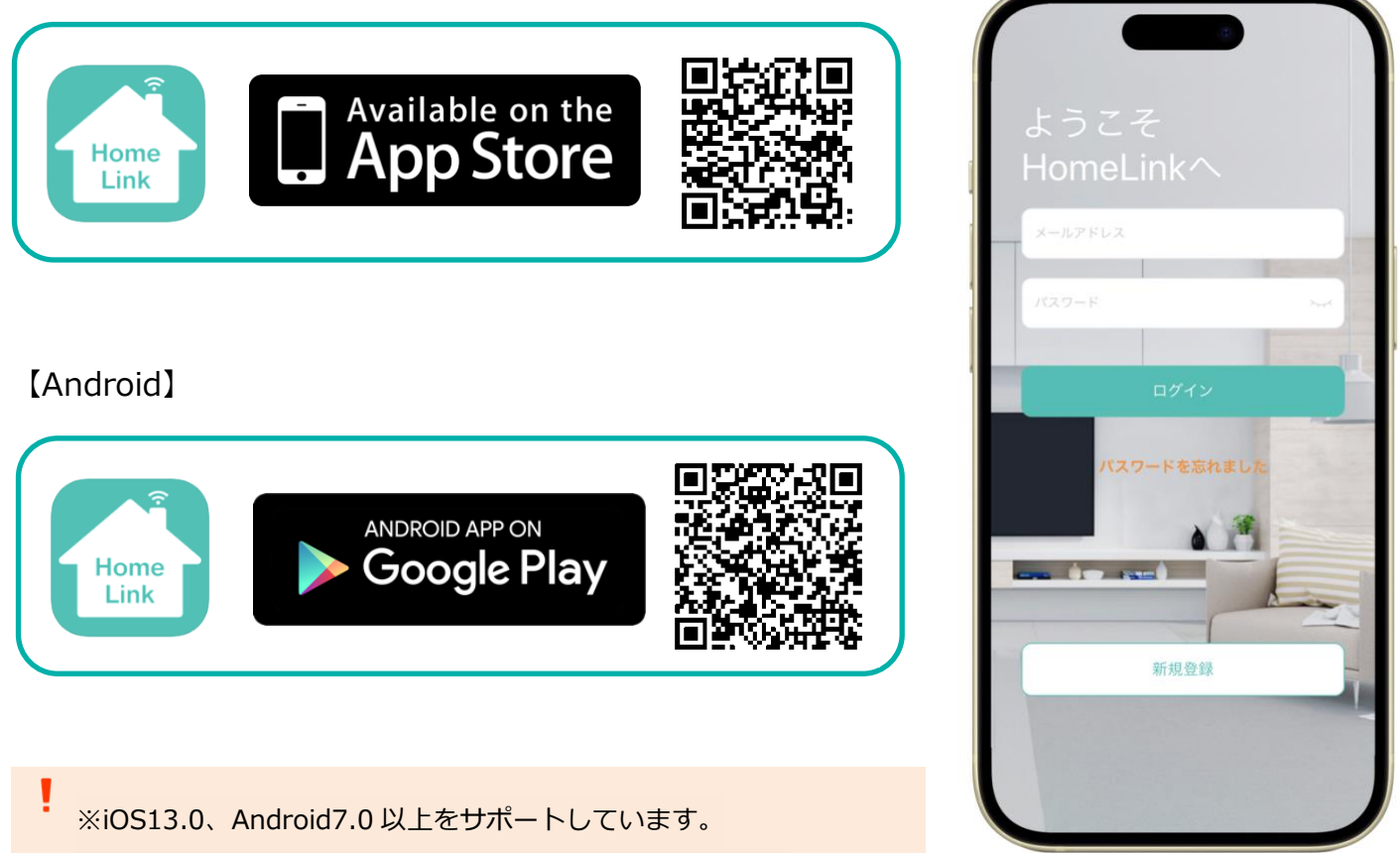

位置情報など求められる権限をすべてオンにしてください。

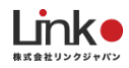

# HomeLink アカウントを登録する

#### アプリを起動し、以下の手順よりアカウント登録を行ってください。

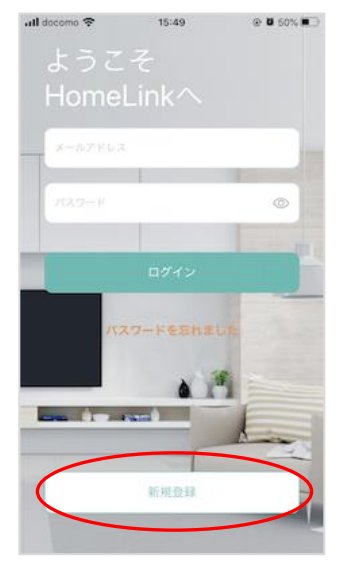

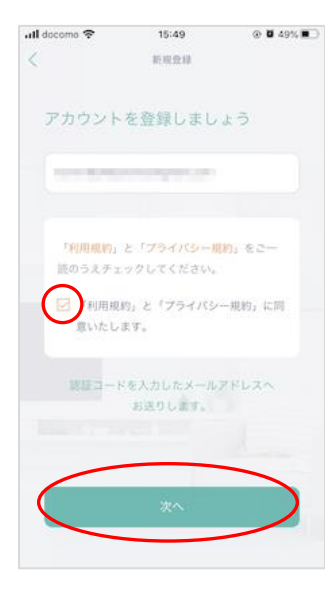

★ 単単単 アカウントを登録しましょう にお送りしている原語コードを入力してください。 建築コードは一変研究を建造すると 開始になりますので、ご注意ください。 1234 次ハ

15:50

all docomo 😤

@ **U** 49% **E** 

アプリを起動し「新規登録」 をタップします。

メールアドレスを入力して 利用規約をご確認のうえ 「チェック」をし「次へ」 をタップします。 メールアドレスに届いた認証 コードを入力して任意のパス ワード(8桁以上)を入力し 「次へ」をタップします。

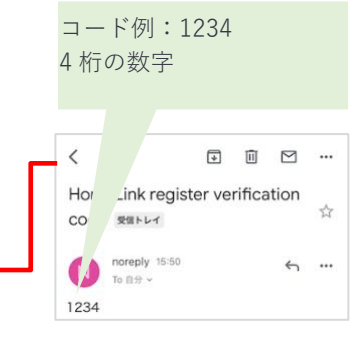

ホーム画面が表示されたら アカウント登録完了です。

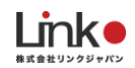

# アイシンエネファームを連携する ※ご利用者(入居者)さまでの登録となります。

アイシンエネファームの給湯器リモコンを HomeLink アプリへ連携する方法について説明します。 この設定を行うことで、HomeLink アプリからの給湯器操作が可能となります。

#### ○給湯器リモコンの事前確認

HomeLink アプリにてアイシンエネファームをご使用になるためには、給湯器リモコンの設定にて、「宅内の操作」が オンになっている必要がございます。

| OFF   |
|-------|
| その設定を |
| Ello  |
| * *   |
|       |

#### ①給湯器リモコンの設定

#### <事前確認>

ご利用のアイシンエネファームを、「エネファームアプリII」にて、事前に登録ください。 ご利用の給湯器に対応するアプリについては、アイシンの HP をご参照ください。

エネファームアプリIIの操作方法については、以下の URL より確認ください。

https://iot-gas.jp/manual/enefarmapp20/

▼エネファームアプリⅡの接続方法

https://www.aisin.com/jp/product/energy/cogene/enefarm/download/#c2

#### 目次に戻る

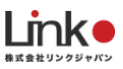

#### ②HomeLink を連携する

エネファームアプリIIアプリを起動し、「歯車」→「外部サービスとの連携」→「認証コード発行」→「認証コード発行」をタップし、14桁数字の認証コードを発行します。 ※認証コードは自動でコピーされます。5分以内に設定を完了させてください。

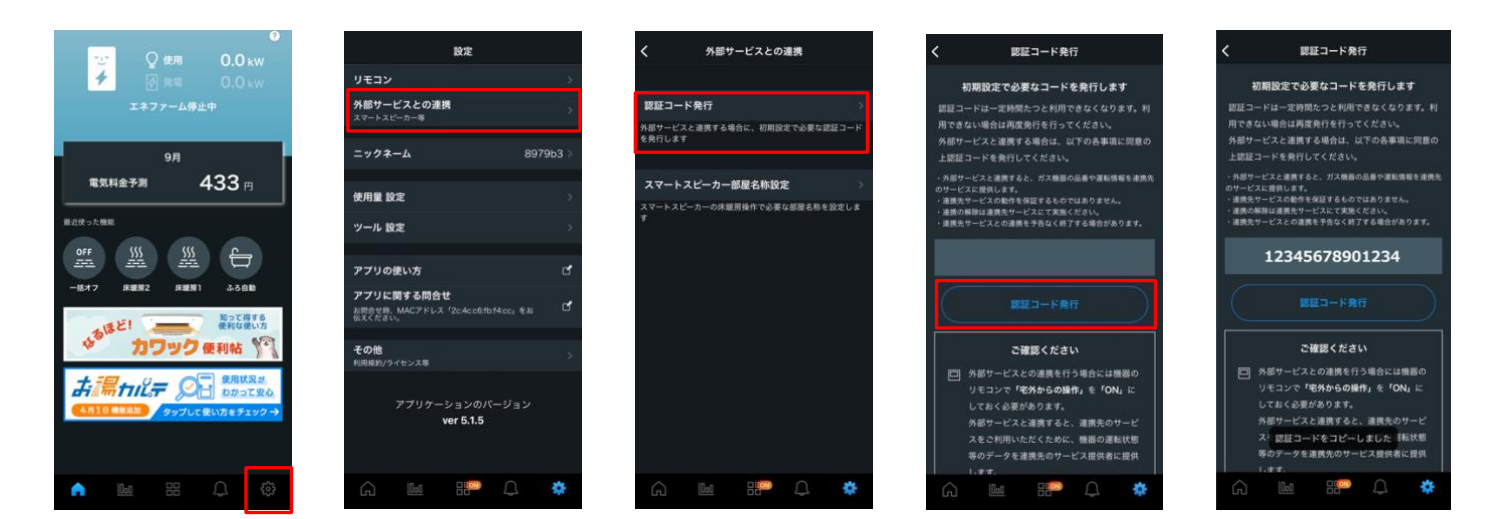

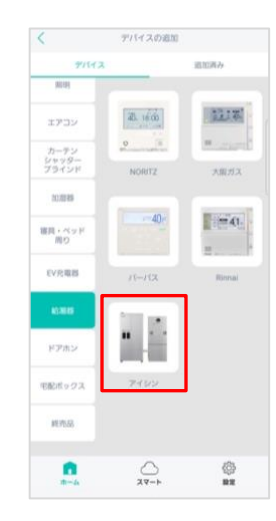

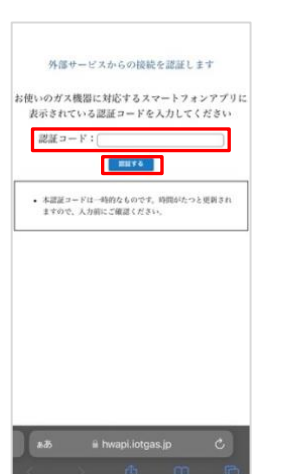

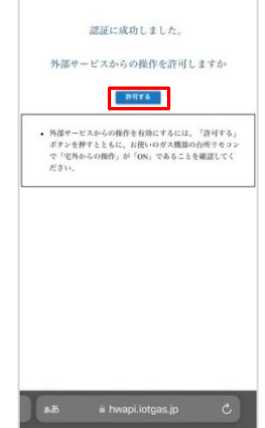

HomeLink アプリにて、 ホーム「+」→「給湯器」→「アイシン」 を選択すると、ブラウザに遷移します。

さきほどの認証コードを貼り付け、 「許可する」をタップします。

認証に成功しましたら、「許可する」をタ ップします。HomeLink へ戻ります。

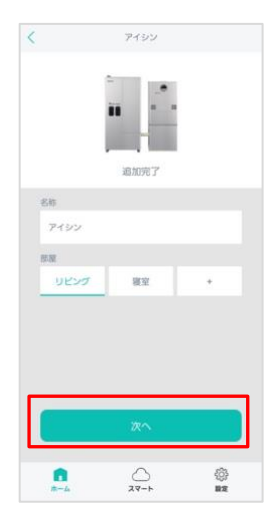

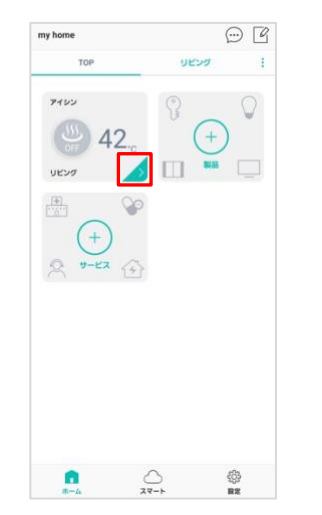

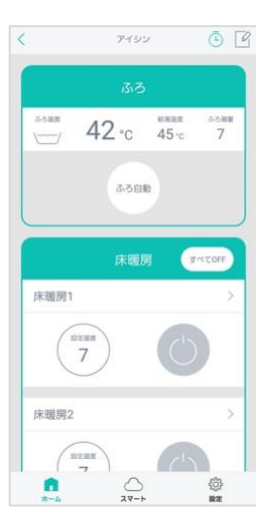

追加完了画面にて「次へ」をタップ

すると TOP 画面に給湯器パネルが表示 され登録完了です。

「>」で詳細画面が開きます。

目次に戻る